# **PROCÉDURE POUR CHANGER VOTRE SIGNATURE ÉLECTRONIQUE**

#### Bonjour,

3

Nous vous considérons comme des acteurs-clés pour promouvoir notre campagne de recrutement, c'est pourquoi nous comptons sur vous pour passer le mot. Ainsi, nous vous invitons à modifier votre signature électronique afin d'y ajouter le lien vers notre section emploi.

Vous trouverez ci-dessous la procédure pour changer votre signature électronique.

### **VOICI UN EXEMPLE :**

Prénom Nom Titre d'emploi Direction (et/ou service s'il y a lieu) CIUSSS de l'Est-de-l'Île-de-Montréal

Nom de l'installation où vous êtes physiquement Adresse Ville (Québec) Code postal Téléphone : 514 XXX-XXX, poste XX Télécopieur : 514 XXX-XXX (facultatif) Votre adresse courriel www.ciusss-estmtl.gouv.qc.ca

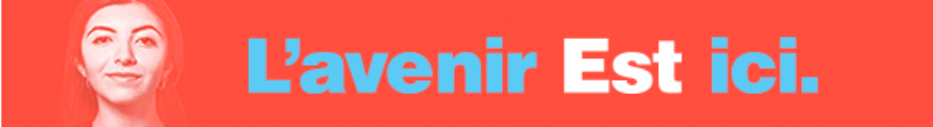

Faire un clic droit sur l'image « Signature électronique », puis « Enregistrer en tant qu'image » dans vos dossiers. Nommer l'image.

Se connecter à son compte Outlook Web.

Cliquer sur l'**engrenage** dans le coin supérieur droit, un menu apparaîtra en dessous. Cliquer ensuite sur « Afficher tous les paramètres » (en bas de la fenêtre).

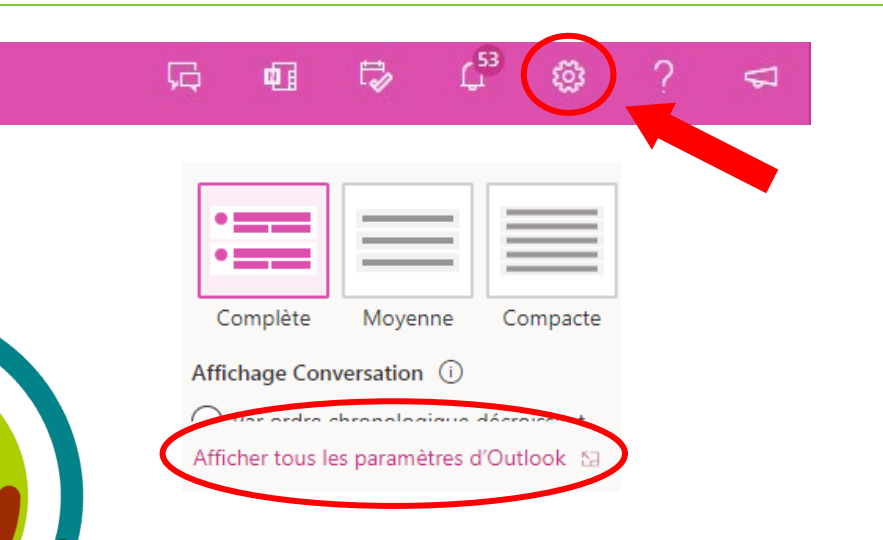

4 Cliquer sur « Composer et répondre » puis insérer l'image dans votre signature.

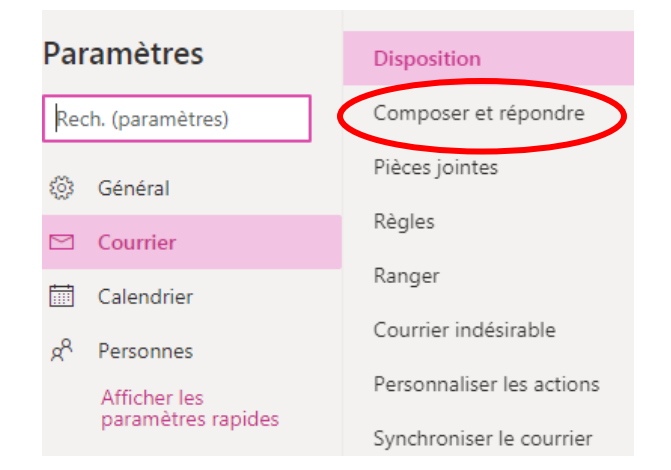

# Signature électronique

Créez une signature qui sera automatiquement ajoutée à vos courriers.

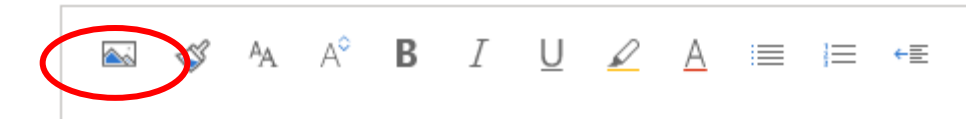

### IMPORTANT : AVANT D'INSÉRER LA NOUVELLE IMAGE, RETIRER CELLE-CI SI VOUS L'AVEZ DANS VOTRE SIGNATURE :

Passez à l'Est, nous avons 2 000 emplois à offrir. passezalest.org

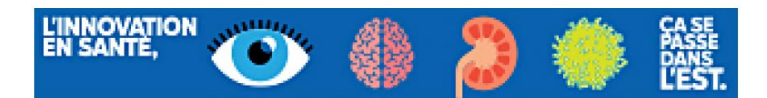

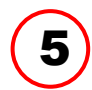

6

Pour ajouter l'hyperlien dans la signature : sélectionner l'image insérée et cliquer sur l'icône à droite de la boîte d'écriture, choisir l'option « Insérer un lien hypertexte ».

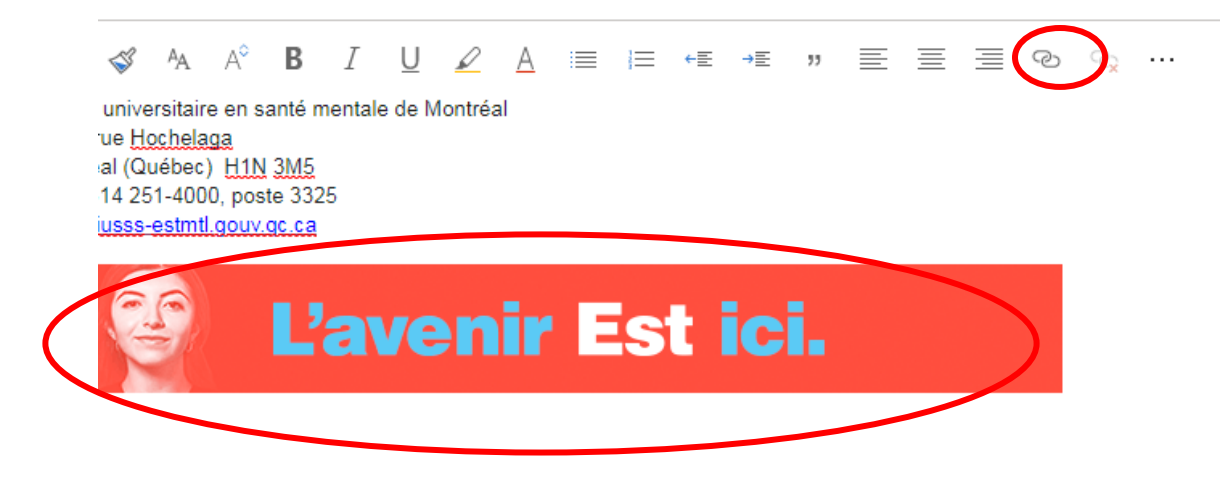

Inscrire l'adresse suivante dans la boîte de dialogue puis cliquer sur OK : <u>https://ciusss-estmtl.gouv.qc.ca/carrieres-et-stages/nos-offres-demploi/emplois-en-soins-infirmiers</u>

Insérer un lien

| Adresse web (URI)<br>https://ciusss-estmtl.gouv.qc.ca/carrieres-et-stages/nos-offres-demploi/emplois-en-soins- | Joignez-vous au CIUSSS                             | de l'Est-de-l'Île-de-Montréal                                 |
|----------------------------------------------------------------------------------------------------|----------------------------------------------------|---------------------------------------------------------------|
| https://ciusss-estmtl.gouv.qc.ca/carrieres-et-stages/nos-offres-demploi/emplois-en-soins-                      |                                                    |                                                               |
|                                                                                                    | Adresse web (URL)                                  |                                                               |
|                                                                                                    | Adresse web (URL)<br>https://ciusss-estmtl.gouv.qo | c.ca/carrieres-et-stages/nos-offres-demploi/emplois-en-soins- |

Nous vous remercions pour votre collaboration.